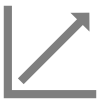

## ÉVALUER LES ACTIVITÉS

Primaire et secondaire Évaluez les activités de vos élèves sur Mozaïk-Portail.

### Compléter les résultats des activités

Consultez les aide-mémoires Créer une activité et Assigner une activité, puis suivez les étapes ci-dessous.

# Mes groupes

- Sélectionnez le groupe approprié
- Cliquez sur l'onglet Évaluation, puis sélectionnez Activités
- Sélectionnez votre matière-groupe et l'étape au moyen des menus déroulants
- Sélectionnez l'activité pour laquelle vous voulez inscrire un résultat
- Entrez les résultats
- Pour rendre les résultats de l'évaluation visibles aux élèves et aux parents, utilisez le bouton interrupteur
- Sélectionnez la date d'activité
- Cliquez sur Enregistrer

| Activités                                       |   |
|-------------------------------------------------|---|
| Français, langue<br>d'enseignement<br>FRA500-51 | • |
| Étape 2 ▼                                       |   |

| Pour saisir les résultats, il est possible de choisir différents modes d'affichage : |                                                        |                                                    |                                                                                                    |  |
|--------------------------------------------------------------------------------------|--------------------------------------------------------|----------------------------------------------------|----------------------------------------------------------------------------------------------------|--|
|                                                                                      | Liste                                                  | Tableau 田                                          | Hiérarchie 💑                                                                                            |  |
|                                                                                      | Ayez une vue seulement sur l'activité<br>sélectionnée. | Ayez une vue d'ensemble des activités<br>évaluées. | Sélectionnez la compétence désirée pour<br>laquelle des activités ont été créées<br>(s'affiche en bleu) |  |

À la fin de l'étape, afin que les résultats soient sauvegardés dans GPI, cliquez sur 📋 Inscrire les résultats au bulletin Seulement en mode tableau ou hiérarchique.

#### Pour en savoir plus

Vous devezêtre connecté sur le site Espace Formation pour accéder aux ressources.

# Guide de formation – Fonctionnalités pour les enseignants

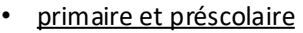

<u>secondaire</u>

<u>primaire</u>

Autoformation - Les essentiels - Enseignant

<u>secondaire</u>

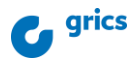